# Rozetta Phrase 基本操作マニュアル ~**T-3MT 自動翻訳フロー編**~

Ver.06.0

2023年1月

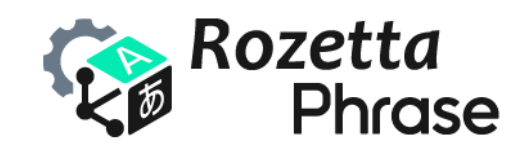

© 2023 Rozetta Corp.

# 目次

| はじ | めに                    | 2  |
|----|-----------------------|----|
| 1. | 初期設定                  | 3  |
|    | ログイン                  | 3  |
|    | 機械翻訳エンジン              | 4  |
|    | 有効な言語                 | 6  |
|    | ファイルインポートの設定          | 7  |
| 2. | 翻訳条件の指定               | 8  |
|    | プロジェクト                | 8  |
|    | 翻訳メモリ                 | 9  |
|    | 用語ベース                 | 10 |
| 3. | 自動翻訳の実行               | 12 |
|    | 翻訳ジョブ                 | 12 |
|    | ポストエディット              | 13 |
|    | 訳文ダウンロード              | 14 |
| 4. | 分野/カスタムモデルの変更         | 15 |
|    | プロジェクト編集              | 15 |
|    | プロジェクトの使い分け           | 16 |
| 5. | カスタムモデルの作成            | 17 |
|    | 翻訳メモリのエクスポート          | 17 |
|    | カスタムモデルの登録            | 18 |
| 6. | サポートの依頼               | 19 |
|    | ヘルプウィジェット             | 19 |
| 7. | 付録                    | 20 |
|    | 分野 ID、分野名、サポート言語ペア対応表 | 20 |
|    | 翻訳言語                  | 21 |
|    | カスタムモデル生成言語           | 23 |
|    | 対応ファイル形式              | 24 |
|    | T-3MT 仕様              | 25 |
|    |                       |    |

### はじめに

Rozetta Phrase(ロゼッタ版フレーズ)は、ロゼッタが提供するプロ翻訳者レベルのAI翻訳エンジン「T-400」と超絶カスタマイズ AI 翻訳エンジン「T-3MT」を、業界標準の翻訳管理システム「Phrase TMS」 に統合したサービスです。高品質な機械翻訳 + ポストエディットを求めるエンドユーザーや翻訳会社向け に、株式会社ロゼッタが Phrase TMS の OEM 版として提供しています。

本マニュアルでは <u>T-3MT エンジン</u>を使用して Rozetta Phrase で自動翻訳を行う際の一連のフロ ーをご紹介しています。 まずは本マニュアルを一読し、ログインから機械翻訳エンジンの設定、翻訳条件 の指定、自動翻訳の実行、訳文ファイルのダウンロードにいたるまでの大まかな流れを把握してから、 別冊の『Rozetta Phrase 基本操作マニュアル~Rozetta Phrase 編~』や『Rozetta Phrase 基本操作マニュアル~Editor 編~』で詳細を確認することをお勧めします。

特に断りのない限り、本書では Rozetta Phrase のスタンダードエディションであるチーム版について説明 しています。本書の記載は、製品のバージョンアップなどの事情により、実際と異なる場合があります。

本マニュアルを読んでも問題が解決しない場合、ロゼッタのサポートチームに日本語または英語でお問い 合わせいただけます。ログイン後のサービス画面右下に表示されるヘルプウィジェットから、サポートをご 依頼ください。お問い合わせ先は Phrase 社ではなくロゼッタになります。

Rozetta Phrase サービスサイト: <u>https://main.rozetta-phrase.jp</u> Rozetta Phrase ヘルプサイト: <u>https://help.rozetta-phrase.jp</u>

## 1.初期設定

Rozetta Phrase で自動翻訳を行うための設定を行います。 緑色ハイライト部分はロゼッタの推奨設 定です。

■ ログイン

| # | 手順                                                                                                    | 画面                                                                                                    |
|---|----------------------------------------------------------------------------------------------------|----------------------------------------------------------------------------------------------------|
| 1 | https://main.rozetta-phrase.jp から                                                                                            |                                                                                                    |
|   | Rozetta Phrase にアクセスします。                                                                                                    |                                                                                                    |
| 2 | ユーザー名とパスワードを入力して、データセンタ<br>ーのプルダウンメニューで [欧州連合] を選択<br>し、 [ログイン] ボタンを押下します。<br>※Rozetta Phrase ユーザーはアメリカのデータ<br>センターを選択できません。 | Rozetta<br>Phrase<br>PhraseとMemsourceは共に向上す<br>るために統合しました。   ユーザー名<br><br><br><br><br><br><br><br><br><br>                                                                      |
| 3 | プロジェクト画面が表示されます。                                                                                                    | Rozetta       エ       プロジェクト         プロジェクト       ショブ         ジョブ       金         朝駅メモリ       全て         周藤ペース       ユーザー         小が       Beta         サブミッターボータル         診 敗定 |

#### ■ 機械翻訳エンジン

| # | 手順                                                                | 画面                                                                                                    |
|---|-------------------------------------------------------------------|----------------------------------------------------------------------------------------------------|
| 4 | 画面左側のメニューから [設定] タブをクリッ<br>クします。                                  | <ul> <li>プロジェクト</li> <li>ジョブ</li> <li>翻訳メモリ</li> <li>用語ベース</li> <li>ユーザー</li> <li>分析 Beta</li> <li>サブミッターポータル</li> <li>設定</li> </ul> |
| 5 | 設定画面の下方にある [インテグレーション]<br>欄の [機械翻訳エンジン] リンクをクリックしま<br>す。          | インテグレーション<br>Frontlab<br>TransPDE<br>ウェブフック<br>コネクター<br>機械翻訳エンジン<br>技続済OAuth認証アプリケーション<br>登録済OAuth認証アプリケーション                         |
| 6 | [機械翻訳エンジン]欄で[作成]ボタンを<br>押下します。                                    | 作成     編集     削除       名称     種類                                                                                                    |
| 7 | ポップアップ画面の [MT エンジンのタイプ] プ<br>ルダウンメニューから「Rozetta T-3MT」を選<br>択します。 | 機械翻訳エンジンを作成<br>MTエンジンのタイプ Rozetta T-3MT ・<br>作成                                                                                      |
| 8 | [作成] ボタンを押下します。                                                   |                                                                                                    |

| 9  | 作成画面で T-3MT 製品版の [ユーザー              | 種類 Rozetta T-3MT                         |
|----|-------------------------------------|------------------------------------------|
|    | 名] [パスワード]を入力します。                   | 名称                                       |
|    | ※Rozetta Phrase ではなく <u>T-3MT 製</u> | ユーザー名 demo@rozetta.jp                    |
|    | <u>品版</u> のユーザー名(通常はメールアドレス)        | パスワード                                    |
|    | とパスワードを入力してください。                    | 分野/モデルロ                                  |
|    | ※初期パスワードのままでは認証が通らない                | □ タグを含む                                  |
|    | ことがあります。 <u>T-3MT 製品版</u> にアクセスし    | ロデフォルトに設定                                |
|    | て、ご自身のパスワードに変更したうえで、再               | 保存                                       |
|    | 度お試しください。                           |                                          |
| 10 | 分野を登録する場合、 [分野/モデルID] に             | バスワード                                    |
|    | 「L+6 桁数字」の分野 ID を入力します。             | <b>分野/モデルD</b> L100001                   |
|    | ※分野 ID は、付録の「分野 ID、分野名、             | □タグを含む                                   |
|    | サポート言語ペア対応表」で確認します。                 | ロデフォルトに設定                                |
|    |                                     | 保存                                       |
| 11 | カスタムモデルを登録する場合、 [分野/モデ              | パスワード                                    |
|    | ル ID] に「M+7 桁数字」のカスタムモデル ID         | <b>分野/モデルID</b> M6789012                 |
|    | を入力します。                             | ロタグを含む                                   |
|    | ※カスタムモデル ID は、 <u>T-3MT 製品版</u> の   | ロデフォルトに設定                                |
|    | [ファイル管理] の [カスタムモデル] タブ             | 保存                                       |
|    | にあるカスタムモデル一覧で確認します。                 |                                          |
| 12 | [名称] には機械翻訳エンジンに関する説                | 汎用モデル:                                   |
|    | 明を記入します。「名称」欄にエンジン名、カ               | 種類 Rozetta T-3MT                         |
|    | スタムモデル ID、カスタムモデル名、分野               | <b>名称</b> T-3MT L100001 IT・機械・電気電子 日本語⇔2 |
|    | 名、言語方向などの情報を含めておくと、ど                |                                          |
|    | のような文書を翻訳するための機械翻訳エ                 | カスタムモデル:                                 |
|    | ンジンであるかを後から判別しやすくなりま                | 種類 Rozetta T-3MT                         |
|    | す。                                  | 名称 T-3MT M6789012 ITマニュアル IT 英語→日本       |
| 13 | 必要に応じて [タグを含む] [デフォルトに設             | パスワード                                    |
|    | 定]のチェックボックスを ON にします。 [タグ           | <b>分野/モデルID</b> L100001                  |
|    | を含む]を ON にすると、原文の書式情報               | ● 2 タグを含む                                |
|    | (タグ)が訳文に自動的に挿入されます。                 | ロデフォルトに設定                                |
|    |                                     | **                                       |
| 14 | [保存] ボタンを押下します。                     |                                          |
| 15 | 複数の分野/カスタムモデルを登録する場合                |                                          |
|    | は、6~14の手順を繰り返します。                   |                                          |

#### ■ 有効な言語

| #  | 手順                                                                                                    | 画面                                                                                                    |
|----|----------------------------------------------------------------------------------------------------|----------------------------------------------------------------------------------------------------|
| 16 | 設定画面の上方にある [管理] 欄の [有効<br>な言語] リンクをクリックします。                                                                                                    | 管理<br>スペルチェッカー<br>ペンダー<br>メールテンブレート<br>ユーザー<br>有効な言語<br>プロジェクトの設定<br>IM 一致コンテキストと最適化<br>アクセスとセキュリティ                                                                                                    |
| 17 | アクティブ欄で、Ctrl キーを押しながら原文言<br>語、訳文言語として使用する可能性が少ない<br>言語をまとめて選択し、左矢印をクリックして非ア<br>クティブ欄に移動します。<br>※2023年1月の時点でT-3MT エンジンは<br>25 言語の翻訳をサポートしています。詳しく<br>は、付録の「翻訳言語」をご覧ください。 | 検索         非アクティブ       アクティブ         非アイスランド語       アイスランド語         アイルランド語       英語 (アメリカ)         アイルランド語       英語 (アメリカ)         アイルランド語       日本語         アカン語       日本語 (日本)         アカン語       アウビル「イジャン語 (アラビア語         アゼル「イジャン語 (アラビア語       ご         アゼル「イジャン語 (アラビア語       マゼル「イジャン語 (キリル」         アゼル「イジャン語 (ラテン)       マ                                                                                                    |
| 18 | 検索機能を利用すると、目的の言語を簡単に<br>見つけられます。検索語句を入力すると、非アク<br>ティブ欄、アクティブ欄の言語が自動的に絞り込<br>まれます。                                                                                       | 中国       ×         非アクティブ       アクティブ         中国語       ・         中国語(シンガポール)       ・         中国語(マレーシア)       ・         中国語(防体字・マレーシア)       ・         中国語(防体字・・中国)       ●         ・       ●         ・       ●         ・       ●         ・       ●         ・       ●         ●       ●         ●       ●         ●       ●         ●       ●         ●       ●         ●       ●         ●       ●         ●       ●         ●       ●         ●       ●         ●       ●         ●       ●         ●       ●         ●       ●         ●       ●         ●       ●         ●       ●         ●       ●         ●       ●         ●       ●         ●       ●         ●       ●         ●       ●         ●       ●         ●       ● |
| 19 | [保存] ボタンを押下します。                                                                                                    |                                                                                                    |

### ■ ファイルインポートの設定

| #  | 手順                                                                                                    | 画面                                                                                                    |
|----|----------------------------------------------------------------------------------------------------|----------------------------------------------------------------------------------------------------|
| 20 | 設定画面の中ほどにある [プロジェクトの設<br>定] 欄の [ファイルインポートの設定] リンクをク<br>リックします。                                                                                            | プロジェクトの設定<br>IM - 致コンテキストと最適化<br>アクセスとセキュリティ<br>カスタムファイルの種類<br>セグメンテーション<br>ファイルインポートの設定<br>プロジェクトステータス自動化<br>ワークフローステップ<br>一括翻訳<br>解析<br>訳文完成ファイル名とエクスポートパス    |
| 21 | ファイルインポートの設定画面で [XML] 欄をク<br>リックして開きます。                                                                                                    | <ul> <li>Microsoft Word</li> <li>Microsoft PowerPoint</li> <li>Microsoft Excel</li> <li>多言語MS Excelファイル</li> <li>HTML</li> <li>XML ◆</li> <li>多言語XML</li> </ul> |
| 22 | [翻訳可能インライン要素] 欄の右横にある<br>[インライン要素を自動的に判別する] のチェッ<br>クボックスを ON にします。このチェックボックスを<br>ON にすると、自動翻訳時に XML タグの前で<br>文分割される問題を回避できます。7<br>画面最下部の [保存] ボタンを押下します。 | <ul> <li>●選択したものをインボートする ○選</li> <li>●選択したものをインボートする ○選</li> <li></li></ul>                                                                                     |

# 2.翻訳条件の指定

自動翻訳の条件はプロジェクト単位で指定します。原文言語、訳文言語、機械翻訳エンジン、分野/カ スタムモデル、翻訳メモリ、用語ベースなどをプロジェクトごとに設定し、変更できます。

### ■ プロジェクト

| #  | 手順                                                             | 画面                                                                                                    |
|----|----------------------------------------------------------------|----------------------------------------------------------------------------------------------------|
| 24 | [プロジェクト] タブを選択し、画面右上にある<br>[新規] アイコンをクリックします。                  | ↓<br>+ 新規 Q <u></u> DR                                                                                                    |
| 25 | [プロジェクトを作成] 画面が開きます。[名<br>称] 欄でプロジェクトに名前を付けます。                 | プロジェクトを作成       ユーザーテンブレート       各称       日英デモプロジェクト       ドメイン       ドメイン       サブドメイン       サブドメイン       サブドメイン       東文言語 |
| 26 | [原文言語] プルダウンメニューで原文の言語<br>を選択します。 [訳文言語] メニューで訳文の<br>言語を選択します。 | 原文言語     日本語     ▼       訳文言語     検索        英語 (アメリカ)     英語       英語 (イギリス)     ●       日本語     ●       日本語 (日本)     ●      |
| 27 | [設定] 欄の [機械翻訳エンジン] をクリック<br>して開き、 [MT エンジンを選択] ボタンを押下<br>します。  | 設定<br>● 機械翻訳エンジン<br>プロジェクトのMTエンジンが選択されていません。MTエンジンの管理 ⑦<br>MTエンジンを選択<br>◆<br>●<br>解析                                         |

| 28 | ポップアップ画面で使用する分野/カスタムモデル                            | 機械翻訳エンジンを選択                                    |
|----|----------------------------------------------------|------------------------------------------------|
|    | のチェックボックスを ON にして、 [選択した MT<br>エンジンを使用] ボタンを押下します。 | ○ T-3MT L140001 建設 日本語⇔英<br>語                  |
|    |                                                    | T-3MT L150001 自動車 日本語⇔<br>○ 英語 Rozetta T-3MT   |
|    |                                                    | T-3MT L160001 電気 日本語⇔英<br>○ 語                  |
|    |                                                    | T-3MT L200001 医薬・化学・環境<br>○ 日本語⇔英語             |
|    |                                                    | O T-3MT L220001 化学 日本語⇔英<br>の<br>語             |
|    |                                                    | び T-3MT L230001 食品 日本語⇔英<br>○ 語                |
|    |                                                    | ● T-3MT L300001 特許 日本語⇔英 Rozetta T-3MT 語       |
|    |                                                    | T-3MT L420001 金融・IR・会計<br>日本語⇔英語 Rozetta T-3MT |
| 29 | 使用したい分野/カスタムモデルが見当たらない                             |                                                |
|    | 場合は、「機械翻訳エンジン」の手順を参照し                              |                                                |
|    | て、分野/カスタムモデルを追加します。                                |                                                |
| 30 | [作成] ボタンを押下します。                                    |                                                |

### ■ 翻訳メモリ

| #  | 手順                                           | 画面                      |
|----|----------------------------------------------|-------------------------|
| 31 | 作成したプロジェクトの [翻訳メモリ] 欄で [新<br>規作成] ボタンを押下します。 | 翻訳メモリ 選択 新規作成           |
|    |                                              | 用語ベース 選択 新規作成           |
|    |                                              | 参考資料 (0) > 新規 ダウンロード 潮除 |
| 32 | [名称] 欄でメモリに名前を付けます。                          | 翻訳メモリ / 作成              |
|    |                                              | <b>名称</b> 日英デモTM        |
|    |                                              | 原文言語 日本語 🗸              |
|    |                                              | 訳文言語 検索                 |
|    |                                              | 英語                      |

| 33 | [原文言語] [訳文言語] 欄には、プロジェ<br>クトの設定と同じ言語が自動的に挿入されま<br>す。                                     | <b>原文言語</b><br>訳文言語<br>ドメイン<br>サブドメイン<br>備考      | 日本語       ▼         検索       ●         ●       ●         ●       ●         ●       ●         ●       ●         ●       ●         ●       ●         ●       ●         ●       ●         ●       ●         ●       ●         ●       ●         ●       ●         ●       ●         ●       ●         ●       ●         ●       ●         ●       ●         ●       ●         ●       ●         ●       ●         ●       ●         ●       ●         ●       ●         ●       ●         ●       ●         ●       ●         ●       ●         ●       ●         ●       ●         ●       ●         ●       ●         ●       ●         ●       ●         ●       ●         ●       ●         ●       ● |
|----|------------------------------------------------------------------------------------------|--------------------------------------------------|----------------------------------------------------------------------------------------------------|
| 34 | [作成]ボタンを押下します。                                                                           |                                                  |                                                                                                    |
| 35 | プロジェクト画面の [翻訳メモリ] 欄に、作成し<br>た翻訳メモリが [読み取り] [書き込み] にチ<br>ェックが付いた状態で表示されます。                | <ul><li>翻訳メモ</li><li>名称</li><li>日英デモTM</li></ul> | U 選択 新規作成<br>読み 書き<br>取り 込み<br>1 ✔ ✔ ✔                                                                                                    |
| 36 | 既存の翻訳メモリを取り込む場合は、作成した<br>翻訳メモリの名称リンクをクリックし、 [インポート<br>/エクスポート] 欄で [インポート] ボタンを押下<br>します。 | インボート /<br>関連プロジェ<br># 名称<br>216 日英ディ            | * エクスポート <b>インボート エクスポート アライン</b> クト ・ 作成日時 Eプロジェクト 11/15 14:50                                                                                                    |

### ■ 用語ベース

| #  | 手順                                          | 画面                      |  |  |
|----|---------------------------------------------|-------------------------|--|--|
| 37 | 作成したプロジェクトの [用語ベース] 欄で<br>[新規作成] ボタンを押下します。 | 翻訳メモリ (1) 🧹 選択 新規作成     |  |  |
|    |                                             | 用語ベース 選択 新規作成           |  |  |
|    |                                             | 参考資料 (0) ▶ 新規 ダウンロード 削除 |  |  |

| 38 | [名称] 欄で用語ベースに名前を付けます。                                                                    | 用語ベース<br>名称<br>言語                 | く / 作成<br>日英デモTB<br>検索                   | 英語<br><b>2</b> 日本語                                          |
|----|------------------------------------------------------------------------------------------|-----------------------------------|------------------------------------------|-------------------------------------------------------------|
| 39 | [言語] 欄には、プロジェクトの設定と同じ言語<br>が自動的に挿入されます。                                                  | <b>言語</b><br>ドメイン<br>サブドメイン<br>価考 | 検索<br>ドメインを選択<br>サブドメインを選択<br><b>作</b> 成 | 英語         日本語                                              |
| 40 | [作成] ボタンを押下します。                                                                          |                                   |                                          |                                                             |
| 41 | プロジェクト画面の [用語ベース] 欄に、作成し<br>た用語ベースが [読み取り] [書き込み]<br>[QA] にチェックが付いた状態で表示されま<br>す。        | 田語ベース<br>名称<br>日英デモTB             | 通序 新規作成                                  | 読み 書き<br>取り 込み QA<br>マ マ マ                                  |
| 42 | 既存の用語ベースを取り込む場合は、作成した<br>用語ベースの名称リンクをクリックし、 [インポート<br>/エクスポート] 欄で [インポート] ボタンを押下<br>します。 | インポー  <br>関連プロミ<br># 名称<br>216 日英 | ヽ / エクスポート (<br>ジェクト ▲<br>☆<br>デモプロジェクト  | <b>1ンボート</b><br><b>エクスボート</b><br>作成日時<br><u>11/15 14:50</u> |

# 3.自動翻訳の実行

翻訳条件の指定が完了したら、その条件の下で原稿ファイルをアップロードして自動翻訳を実行します。

### ■ 翻訳ジョブ

| #  | 手順                                                                                                    | 画面                                                                                                    |
|----|----------------------------------------------------------------------------------------------------|----------------------------------------------------------------------------------------------------|
| 43 | プロジェクト画面の [ジョブ] 欄で [新規作<br>成] ボタンを押下します。                                                                                                    | 日英デモプロジェクト       # 216       原文言語       ja         名称       日英デモプロジェクト       取文言語       en         作成者       rozetta_demo_01       根紙朝駅エンジン       T-3MT         作成日時       11/15 14:50       オーナー       rozetta_         ステータス       割り当て済         ジョブ       新規作成 |
| 44 | ジョブの作成画面で [ファイル選択] ボタンをク<br>リックし、原文ファイルを選択して [開く] を押<br>下します。<br>※Rozetta Phrase は 50 種類以上のファイ<br>ル形式をサポートしています。また、T-3MT エ<br>ンジンを使用する場合、最大 5 個のファイルを<br>まとめてアップロードできます。詳しくは、付録の<br>「 <u>対応ファイル形式</u> 」と「 <u>T-3MT 仕様</u> 」をご覧<br>ください。 | プロジェクト / 日英デモプロジェクト / ジョブの作成<br>ファイル ファイル選択 特許法第 三条.docx<br>オンラインストレージから追加する<br>訳文言語<br>2 英語 (en) プロバイダを選択する                                                                                                    |
| 45 | <b>自動翻訳を実行する場合、[一括翻訳] の</b><br><b>チェックボックスを ON にします。</b> 実行したくない<br>場合は、このチェックボックスを OFF にします。                                                                                                    | 訳文言語<br>② 英語 (en) プロバイダを選択する 一括翻訳 一括翻訳 プロバイダに通知する □ 新規案件(en) 作成                                                                                                    |
| 46 | L作成」 ホタンを押 トします。                                                                                                    |                                                                                                    |

 47 [ジョブ] 欄に訳文ファイルが表示され、自動
 翻訳が完了すると、プログレスインジケータが消 えます。

| ジョブ 🔺 | 新規作成 | 編集 | ダウンロード    | 解析する      |
|-------|------|----|-----------|-----------|
| □ #▲  | 確    | 定済 | ファイル      |           |
| 10    |      |    | ▶ 特許法第四十: | =各 docx … |

### ■ ポストエディット

| #  | 手順                                                                                                    | 画面                                                                                                    |
|----|----------------------------------------------------------------------------------------------------|----------------------------------------------------------------------------------------------------|
| 48 | ファイル名のリンクをクリックします。                                                                                                    | ジョブ     新規作成     編集     ダウンロード     解析する       □     #▲     確定済     ファイル       □     10     0%     時許法第四十三条,docx                                                                                                    |
| 49 | Web エディタが別画面で開き、訳文を編集で<br>きます。ポストエディットの結果は、プロジェクト<br>に設定した翻訳メモリに保存されます。                                                                                                    |                                                                                                    |
| 50 | エディタ画面の [Document] メニューから<br>[Export to bilingual MXLIFF] をクリック<br>してバイリンガルファイルをダウンロードし、<br>Desktop エディタで編集することも可能です。<br>※Desktop エディタは、Phrase 社のダウンロ<br>ードページからダウンロードできます | Control to Lingard DOLLF     Control to Lingard DOLLF     Control |

### ■ 訳文ダウンロード

| #                     | 手順                                         | 画面                                                    |
|-----------------------|--------------------------------------------|-------------------------------------------------------|
| 51                    | ポストエディットが完了したら、プロジェクト画面                    |                                                       |
|                       | でジョブを選択し、 [ダウンロード] ボタンを押                   | ジョブ 新規作成 編集 ダウンロード 解析する                               |
| 下して、訳文完成ファイルをダウンロードしま | オリジナルファイル       マ #▲       確定済       リアイル・ |                                                       |
|                       | す。                                         | <ul> <li>✓ 10</li> <li>✓ 10</li> <li>✓ TMX</li> </ul> |
|                       |                                            | 訳文完成ファイル                                              |
|                       |                                            | 最終ファイル                                                |
|                       |                                            | j94 A/T                                               |

# 4.分野/カスタムモデルの変更

分野/カスタムモデルの変更はプロジェクト編集画面で行います。分野/カスタムモデルごとにプロジェクトを 作成し、文書の種類によってプロジェクトを使い分けることも可能です。

### ■ プロジェクト編集

| #  | 手順                                                                                                    | 画面                                                                                                    |
|----|----------------------------------------------------------------------------------------------------|----------------------------------------------------------------------------------------------------|
| 52 | プロジェクト画面右上の [編集] ボタンを押下<br>します。                                                                                                    | Q 点 DR<br>◆<br>編集 『 名前を付けて保存 『 削除 ~                                                                                                    |
| 53 | [プロジェクトを編集] 画面の [機械翻訳エン<br>ジン] 欄で [変更] リンクをクリックします。                                                                                                    | <ul> <li>⇒ 機械翻訳エンジン</li> <li>T-3MT L300001 特許 日本語⇔英語 変更 無効</li> <li>● 解析</li> <li>● 一括翻訳</li> <li>● プロジェクトステータス自動化</li> <li>● 品質管理</li> </ul>                                                                                                    |
| 54 | [機械翻訳エンジンを選択]のポップアップ画<br>面で登録済みの分野/カスタムモデルを指定し、<br>[選択した MT エンジンを使用] ボタンを押下<br>します。<br>※使用したい分野/カスタムモデルが見当たらな<br>い場合は、「 <u>機械翻訳エンジン</u> 」の手順を参照し<br>て、分野/カスタムモデルを追加します。 | <ul> <li>機械翻訳エンジンを選択</li> <li> <sup>T-3</sup>MT L140001 建設 日本語⇔英 Rozetta T-3MT     </li> <li> <sup>T-3</sup>MT L150001 自動車 日本語⇔ Rozetta T-3MT     </li> <li> <sup>T-3</sup>MT L160001 電気 日本語⇔英 Rozetta T-3MT     </li> <li> <sup>T-3</sup>MT L200001 医薬・化学・環境 Rozetta T-3MT     </li> <li> <sup>T-3</sup>MT L20001 化学 日本語⇔英 Rozetta T-3MT     </li> <li> <sup>T-3</sup>MT L20001 化学 日本語⇔英 Rozetta T-3MT     </li> <li> <sup>T-3</sup>MT L20001 食品 日本語⇔英 Rozetta T-3MT     </li> <li> <sup>T-3</sup>MT L20001 食品 日本語⇔英 Rozetta T-3MT     </li> <li> <sup>T-3</sup>MT L20001 食品 日本語⇔英 Rozetta T-3MT     </li> <li> <sup>T-3</sup>MT L20001 食品 日本語⇔英 Rozetta T-3MT     </li> <li> <sup>T-3</sup>MT L30001 特許 日本語⇔英 Rozetta T-3MT     </li> <li> <sup>T-3</sup>MT L420001 金融・R・会計 Rozetta T-3MT     </li> </ul> |

| 55 | [保存] ボタンを押下し、プロジェクト画面に戻 | 原文言語 ja                                             |
|----|-------------------------|-----------------------------------------------------|
|    | ります。画面上部のプロジェクト概要欄で、分野  | 訳文言語 en<br>無は約印エンシン、T-3MT 1420001 全静・IP・全計 日本語会英語   |
|    | /カスタムモデルが変更されていることを確認しま | 10500年2011 (11) 11 11 11 11 11 11 11 11 11 11 11 11 |
|    | す。                      |                                                     |

### ■ プロジェクトの使い分け

| #  | 手順                                                                                                    | 画面                                                                                                    |
|----|----------------------------------------------------------------------------------------------------|----------------------------------------------------------------------------------------------------|
| 56 | 「 <u>プロジェクト</u> 」の手順を参照して、「特許」分野を<br>指定し、新しいプロジェクトを作成します。                                                                                                    | 【IR】日英デモプロジェクト         # 219         # 228         #           を作りに引用ポテモプロジェクト         第2月第         # 25月第         #           今後者         FORTHULdemo_D1         WetBNビエンジン         T-3MT         L420001         金融・第・発行         日本株++実施           今後者         FORTHULS         オーノー         FORTHULdemo_D1         ##         ##         ##           7.7 - 7.5         新聞構成         オーノー         FORTHULdemo_D1         ##         ##         ##         ##         ##         ##         ##         ##         ##         ##         ##         ##         ##         ##         ##         ##         ##         ##         ##         ##         ##         ##         ##         ##         ##         ##         ##         ##         ##         ##         ##         ##         ##         ##         ##         ##         ##         ##         ##         ##         ##         ##         ##         ##         ##         ##         ##         ##         ##         ##         ##         ##         ##         ##         ##         ##         ##         ##         ##         ##         ##         ##         ##         ##         ##         ## |
| 57 | 「IR」分野を指定し、もうひとつ新しいプロジェクト<br>を作成します。                                                                                                    | 【特許】日英デモプロジェクト         ■           # 218         市文言志 #           & BP         [特許】日英デモプロジェクト           Pridlat         アロジェクト           Pridlat         アンコジェクト           Pridlat         アンコジェクト           Pridlat         アンコジェクト           Pridlat         アンコジェクト           Pridlat         アンコジェクト           Pridlat         アンコジェクト           アンコジェクス         新設計画                                                                                                    |
| 58 | 特許関連の文書は特許プロジェクトの下で、IR<br>関連の文書は IR プロジェクトの下で翻訳ジョブを<br>作成します。<br>※プロジェクトはいくつでも作成できます。使わなく<br>なったプロジェクトはアーカイブできます。アーカイブ<br>されたプロジェクトは通常のプロジェクトと同じ期間<br>保存され、必要に応じて元に戻すことができます。 | プロジェクト<br>全て  ・  :Q コンテンツを検索する Beta ・  WHF アーカイブ<br># 名称 進捗 件成日時<br>□ 218 (特許)日英デモプロジェクト 11/17 14:56<br>□ 219 (IR)日英デモプロジェクト 11/17 14:59                                                                                                    |

# 5.カスタムモデルの作成

#### カスタムモデルの作成は Rozetta Phrase ではなく <u>T-3MT</u> 製品版で行います。

Rozetta Phrase では、「.xlsx」と「.tmx」という2つのファイル形式で翻訳メモリをエクスポートできます。 TMX(Translation Memory eXchange)は翻訳メモリデータの標準規格であり、多くの翻訳支援 ツールがこの形式をサポートしています。

Rozetta Phraseの翻訳メモリを利用して、T-3MT 製品版でカスタムモデルを生成する場合、必ず TMX 形式の対訳データを利用するようにします。 カスタムモデルの生成時に、翻訳メモリに含まれる「タ グ(書式情報)」が影響することがあります。T-3MT 製品版には、TMX 形式の翻訳メモリからこれらの 「タグ」を自動的に削除する機能が実装されています。

### ■ 翻訳メモリのエクスポート

| #  | 手順                                            | 画面                                                                                    |
|----|-----------------------------------------------|---------------------------------------------------------------------------------------|
| 59 | [翻訳メモリ] タブを開きます。                              |                                                                                       |
| 60 | 登録してある翻訳メモリの一覧から、使用する翻<br>訳メモリの名称リンクをクリックします。 | 翻訳メモリ                                                                                 |
|    |                                               | # 名称 原文                                                                               |
|    |                                               | 71         IR         日英TM         ja           70         特許         日英TM         ja |
|    |                                               | <u>69</u> 日英デモTM ja                                                                   |
| 61 | [インポート/エクスポート] 欄で [エクスポート]<br>ボタンを押下します。      | 言語 日本語 ~ <b>秋末</b>                                                                    |
|    |                                               | インボート / エクスポート インボート エクスポート アライン                                                      |
| 62 | ポップアップ画面でファイル形式「TMX」を選びま<br>す。                | TMX/XLSX ファイルをエクスボート X<br>ファイル形式 TMX ~                                                |
| 63 | [エクスポート] ボタンを押下します。                           |                                                                                       |
| 64 | TMX 形式の対訳ファイルがダウンロードされます。                     |                                                                                       |

### ■ カスタムモデルの登録

| #  | 手順                                                                                                    | 画面                                                                                                    |
|----|----------------------------------------------------------------------------------------------------|----------------------------------------------------------------------------------------------------|
| 65 | TMX 形式の対訳ファイルを用意します。<br>※対訳の行数下限は 10 行、行数上限は<br>10,000 行です。詳しくは、付録の「 <u>T-3MT 仕</u><br><u>様</u> 」をご覧ください。                                                             |                                                                                                    |
| 66 | <ul> <li><u>T-3MT 製品版</u>でカスタムモデルを作成します。</li> <li>※Rozetta Phrase ではなく T-3MT 製品版で行います。</li> <li>※指定できるベースモデルは、言語ペアによって異なります。詳しくは、付録の「カスタムモデル生成言語」」をご覧ください。</li> </ul> | <ul> <li>ホーム</li> <li>■ 「シスタムモデル生成</li> <li>■ パスタムモデル生成</li> <li>■ パスタムモデル生成</li> <li>アメウムモデル生成</li> <li>● アナウント</li> <li>● アナウント</li> <li>● アカウント</li> <li>● アカウント</li> <li>● アカウント</li> <li>● アカウント</li> <li>● アカウント</li> <li>● アカウント</li> <li>● アカウント</li> <li>● アカウント</li> <li>● サービス信頼</li> <li>● ソポート</li> <li>マイル</li> <li>● 図ボート</li> <li>● マイトル</li> <li>■ 日本語 → 天道</li> <li>● パールに一様準</li> <li>三 日本語 → 天道</li> <li>- パールにする</li> </ul> |
| 67 | 「 <u>機械翻訳エンジン</u> 」の手順を参照して、カスタム<br>モデルを登録します。                                                                                                    |                                                                                                    |

# 6. サポートの依頼

ロゼッタのサポートチームに日本語または英語でお問い合わせいただけます。お問い合わせ先は Phrase 社ではなくロゼッタになります。

### ■ ヘルプウィジェット

| #  | 手順                                                                                                    | 画面                                                                                                    |
|----|----------------------------------------------------------------------------------------------------|----------------------------------------------------------------------------------------------------|
| 68 | ログイン後の画面右下に表示される [ヘルプ] ア<br>イコンをクリックして、ヘルプウィジェットを開きます。                                                                          |                                                                                                    |
|    |                                                                                                    | マスルプ 15:12 2022/11/29                                                                                                    |
| 69 | [お問い合わせ] ボタンを押下します。                                                                                                    | <ul> <li>ヘルブ ー</li> <li>Rozetta Memsource サボート情報</li> <li>1. ロゼッタからのお知らせ</li> <li>2. 基本操作マニュアル</li> <li>3. よくある質問 (FAQ)</li> <li>4. Rozetta Memsource RPA</li> <li>5. T-3MT</li> </ul> |
| 70 | 必要事項を記入し、サポートを依頼します。<br>※サポートの依頼には <u>T-3MT 製品版</u> の組織<br>ID が必要になります。組織 ID は T-3MT 製<br>品版の [アカウント] タブの [プロフィール] で<br>確認できます。 |                                                                                                    |

### 7.付録

### ■ 分野 ID、分野名、サポート言語ペア対応表

機械翻訳エンジン設定画面で分野 ID を指定する場合、以下の表を参照します。

2023年1月現在

| 分野 ID   | 分野名 (日本語)  | 分野名 (英語)           | サポート言語ペア         |
|---------|------------|--------------------|------------------|
| L000001 | 全体         | All                | 日本語⇔英語           |
|         |            |                    | 日本語⇔中国語(簡体字、     |
|         |            |                    | 繁体字)             |
|         |            |                    | 英語⇔中国語(簡体字、繁     |
|         |            |                    | 体字)、韓国語、アラビア     |
|         |            |                    | 語、イタリア語、インドネシア   |
|         |            |                    | 語、ギリシャ語、スウェーデン   |
|         |            |                    | 語、スペイン語、タイ語、タガロ  |
|         |            |                    | グ語、トルコ語、ドイツ語、ヒン  |
|         |            |                    | ディー語、フィンランド語、フラン |
|         |            |                    | ス語、ベトナム語、ベンガル    |
|         |            |                    | 語、ペルシャ語、ポルトガル    |
|         |            |                    | 語、ポーランド語、マレー語、   |
|         |            |                    | ロシア語             |
| L100001 | IT·機械·電気電子 | IT, Machine,       | 日本語⇔英語           |
|         |            | Electronics        |                  |
| L120001 | 機械         | Machine            | 日本語⇔英語           |
| L130001 | IT         | IT                 | 日本語⇔英語           |
| L140001 | 建設         | Construction       | 日本語⇔英語           |
| L150001 | 自動車        | Automobile         | 日本語⇔英語           |
| L160001 | 電気         | Electronics        | 日本語⇔英語           |
| L200001 | 医薬·化学·環境   | Medical, Chemical, | 日本語⇔英語           |
|         |            | Environment        |                  |
| L210001 | 医薬         | Medical, Pharmacy  | 日本語⇔英語           |
| L211001 | 医学         | Medical            | 日本語⇔英語           |

| L212001 | СМС      | СМС             | 日本語⇔英語 |
|---------|----------|-----------------|--------|
| L213001 | 非臨床      | Non clinical    | 日本語⇔英語 |
| L214001 | 臨床       | Clinical        | 日本語⇔英語 |
| L215001 | ライフサイエンス | Life science    | 日本語⇔英語 |
| L220001 | 化学       | Chemical        | 日本語⇔英語 |
| L230001 | 食品       | Food            | 日本語⇔英語 |
| L240001 | 環境       | Environment     | 日本語⇔英語 |
| L250001 | 農業       | Agriculture     | 日本語⇔英語 |
| L260001 | エネルギー    | Energy          | 日本語⇔英語 |
| L270001 | 医療機器     | Medical machine | 日本語⇔英語 |
| L300001 | 特許       | Patent          | 日本語⇔英語 |
| L410001 | 法務       | Legal           | 日本語⇔英語 |
| L420001 | 金融・IR・会計 | Finance         | 日本語⇔英語 |
| L500001 | 会話・メール   | Talk            | 日本語⇔英語 |

#### ■ 翻訳言語

2023 年 1 月の時点で翻訳可能な言語ペアは以下の通りです。日本語⇔多言語の翻訳には今後対応していく予定です。

- 日本語⇔英語
- 日本語⇔中国語(簡体字、繁体字)
- 英語⇔中国語(簡体字、繁体字)、韓国語、アラビア語、イタリア語、インドネシア語、ギリシャ語、 スウェーデン語、スペイン語、タイ語、タガログ語、トルコ語、ドイツ語、ヒンディー語、フィンランド語、フランス語、ベトナム語、ベンガル語、ペルシャ語、ポルトガル語、ポーランド語、マレー語、ロシア語

T-3MT エンジンは 25 言語に対応しています。

2023年1月現在

| #  | 翻訳言語 (日本語)       | 翻訳言語 (英語)                     |
|----|------------------|-------------------------------|
| 1  | 日本語 (ja)         | Japanese (ja)                 |
| 2  | 英語 (en)          | English (en)                  |
| 3  | 中国語(簡体字) (zh-CN) | Chinese (simplified) (zh-CN)  |
| 4  | 中国語(繁体字) (zh-TW) | Chinese (traditional) (zh-TW) |
| 5  | 韓国語 (ko)         | Korean (ko)                   |
| 6  | アラビア語 (ar)       | Arabic (ar)                   |
| 7  | イタリア語 (it)       | Italian (it)                  |
| 8  | インドネシア語 (id)     | Indonesian (id)               |
| 9  | ギリシャ語 (el)       | Greek (el)                    |
| 10 | スウェーデン語 (sv)     | Swedish (sv)                  |
| 11 | スペイン語 (es)       | Spanish (es)                  |
| 12 | タイ語 (th)         | Thai (th)                     |
| 13 | タガログ語 (tl)       | Tagalog (tl)                  |
| 14 | トルコ語 (tr)        | Turkish (tr)                  |
| 15 | ドイツ語 (de)        | German (de)                   |
| 16 | ヒンディー語 (hi)      | Hindi (hi)                    |
| 17 | フィンランド語 (fi)     | Finnish (fi)                  |
| 18 | フランス語 (fr)       | French (fr)                   |
| 19 | ベトナム語 (vi)       | Vietnamese (vi)               |
| 20 | ベンガル語 (bn)       | Bengali (bn)                  |
| 21 | ペルシャ語 (fa)       | Persian (fa)                  |
| 22 | ポルトガル語 (pt)      | Portuguese (pt)               |
| 23 | ポーランド語 (pl)      | Polish (pl)                   |
| 24 | マレー語 (ms)        | Malay (ms)                    |
| 25 | ロシア語 (ru)        | Russian (ru)                  |

### ■ カスタムモデル生成言語

- 2023年1月の時点でカスタムモデル生成可能な言語ペアは以下の通りです。日本語⇔英語の言語ペアでは、すべてのベースモデル(IT、医薬、特許など)を指定できます。その他の言語ペアでは、「全体」のみ指定できます。
- 日本語⇔英語:全11ベースモデル
- 日本語⇔中国語(簡体字、繁体字):「全体」のみ
- 英語⇔中国語(簡体字、繁体字)、韓国語、アラビア語、イタリア語、インドネシア語、ギリシャ語、 スウェーデン語、スペイン語、タイ語、タガログ語、トルコ語、ドイツ語、ヒンディー語、フィンランド語、フランス語、ベトナム語、ベンガル語、ペルシャ語、ポルトガル語、ポーランド語、マレー語、ロシア語:「全体」のみ

### ■ 対応ファイル形式

Rozetta Phrase は 50 種類以上のファイル形式をサポートしています。

2023年1月現在

#### 対応ファイル形式一覧 .doc, .docx, .dot, .dotx, .docm, .dotm, .rtf, .ppt, .pptx, .pot, .potx, .pptm, • .potm, .xls, .xlsx, .xlt, .xltx, .xlsm, .xltm .asciidoc, .adoc, .asc Google ドライブコネクター経由でインポートした Google ドキュメントは、MS オフィス形式に変換さ ٠ れます。 OpenOffice または LibreOffice のドキュメント (.odt、.ods、.odp) はサポート対象ですが、 MS オフィス形式に変換してからインポートすることをお勧めします。 .htm, .html .idml, .icml, .mif (バージョン 8 以上), .psd, .svg • .ttx (セグメント化されたファイル), .sdlxliff .xml, .xhtm, .xhtml, .xml (Android) • .mxliff, .xliff (1.2), .xliff (2.0), .xliff (Drupal/WordPress), • .mgxliff (MemoQ), .tmx .dita, .ditamap • .md, .markdown .pdf . .catkeys, .csv, .csv (Magento), .dbk (DocBook), .desktop, .DTD (Mozilla),

.epub, .ini (Joomla), .json, .arb (JSON としてインポート), .lang, .Plist, .po, .properties, .properties (Java), .rc, .resx, .srt (Windows-1252), .strings, .sbv, .sub (SubViewerのみ), .ts, .txt, .vtt, .wiki, .yaml

- .tag, .xtg
- .zip

出典: Phrase 社の英文ヘルプ記事

#### ■ T-3MT 仕様

Rozetta Phrase は以下の T-3MT 仕様による制限を受けます。

2023年1月現在

### T-3MT 仕様

#### 自動翻訳

- 翻訳可能な言語ペア:
  - 日本語⇔英語
  - 日本語⇔中国語(簡体字、繁体字)
  - 英語⇔中国語(簡体字、繁体字)、韓国語、アラビア語、イタリア語、インドネシア語、ギリシャ 語、スウェーデン語、スペイン語、タイ語、タガログ語、トルコ語、ドイツ語、ヒンディー語、フィンラン ド語、フランス語、ベトナム語、ベンガル語、ペルシャ語、ポルトガル語、ポーランド語、マレー語、ロ シア語
- 指定可能な分野:
  - 日本語⇔英語:全24分野
  - 日本語⇔中国語(簡体字、繁体字):「全体」のみ
  - 英語⇔中国語(簡体字、繁体字)、韓国語、アラビア語、イタリア語、インドネシア語、ギリシャ 語、スウェーデン語、スペイン語、タイ語、タガログ語、トルコ語、ドイツ語、ヒンディー語、フィンラン ド語、フランス語、ベトナム語、ベンガル語、ペルシャ語、ポルトガル語、ポーランド語、マレー語、ロ シア語:「全体」のみ
- 同時アップロードファイル数:5個

#### カスタムモデル生成

- カスタムモデル生成可能な言語ペア:
  - 日本語⇔英語
  - 日本語⇔中国語(簡体字、繁体字)
  - 英語⇔中国語(簡体字、繁体字)、韓国語、アラビア語、イタリア語、インドネシア語、ギリシャ 語、スウェーデン語、スペイン語、タイ語、タガログ語、トルコ語、ドイツ語、ヒンディー語、フィンラン ド語、フランス語、ベトナム語、ベンガル語、ペルシャ語、ポルトガル語、ポーランド語、マレー語、ロ シア語
- 指定可能なベースモデル:
  - 日本語⇔英語:全11 ベースモデル
  - 日本語⇔中国語(簡体字、繁体字):「全体」のみ
  - 英語⇔中国語(簡体字、繁体字)、韓国語、アラビア語、イタリア語、インドネシア語、ギリシャ 語、スウェーデン語、スペイン語、タイ語、タガログ語、トルコ語、ドイツ語、ヒンディー語、フィンラン ド語、フランス語、ベトナム語、ベンガル語、ペルシャ語、ポルトガル語、ポーランド語、マレー語、ロ シア語:「全体」のみ

- 対訳の行数下限:10行、対訳の行数上限:10,000行
- カスタムモデル保存期限:365日間

出典: T-3MT ユーザーマニュアル